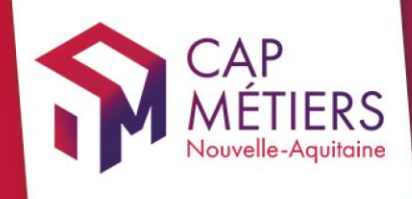

# Guide utilisateur Rafael

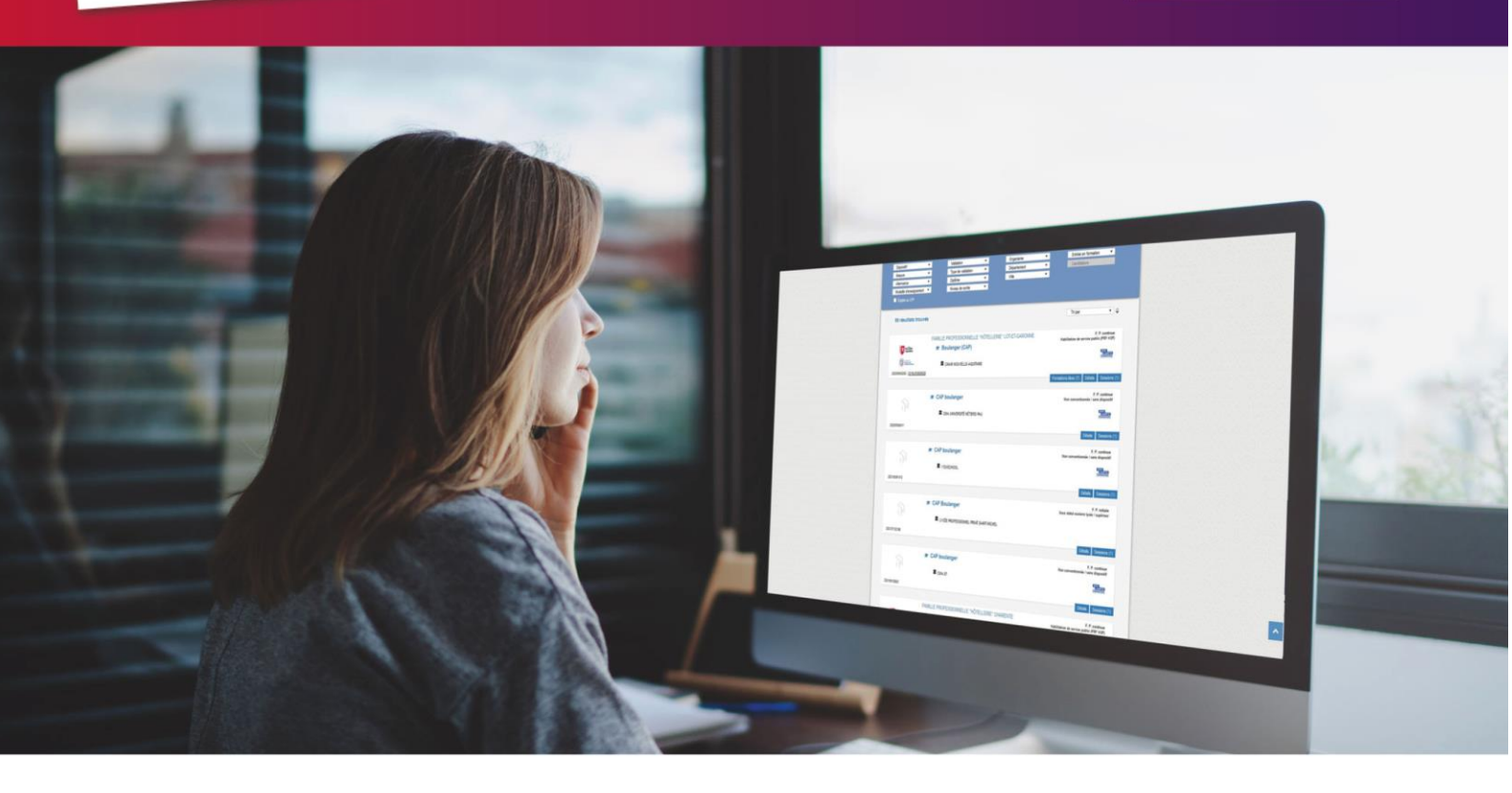

# GERER LES « POEC »

Collection **TUTO** 

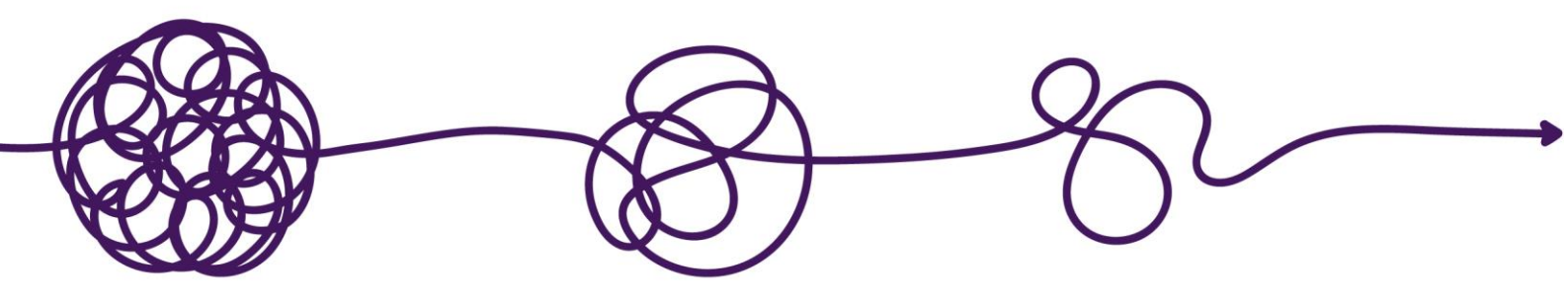

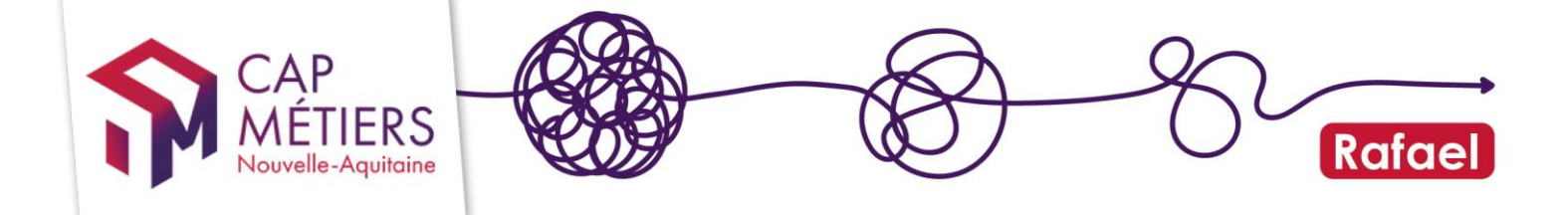

### Sommaire

| 1. | Accéder à Rafael                        | 3 |
|----|-----------------------------------------|---|
| 2. | Gérer les formations                    | 3 |
| 3. | Gérer mes candidatures sur l'offre POEC | 6 |

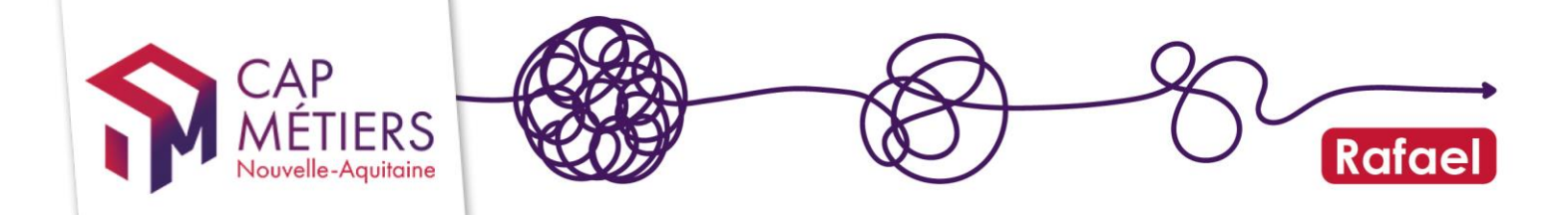

### 1. Accéder à Rafael

Vous êtes un organisme de formation et vous souhaitez référencer votre offre de formation POEC sur RAFAEL ?

L'offre de formation POEC est initiée par la Direction Régionale de Pôle Emploi en collaboration avec Cap Métiers Nouvelle Aquitaine.

L'action sera directement créée sur RAFAEL grâce aux informations communiquées par Pôle Emploi et ouverte à la candidature selon les places à pourvoir.

Les organismes de formation retrouveront leur offre POEC pré-remplie. Ils auront alors accès à certains champs du formulaire pour enrichir les données de l'action de formation mais attention, toutes les données ne sont pas accessibles à la modification (les champs concernés seront grisés). La modification des organismes responsable et formateur, les dates de sessions doit être demandé à l'OPCO financeur ou Pôle emploi qui nous transmettront les corrections à réaliser.

Rendez-vous sur <u>https://sso.aquitaine-cap-metiers.fr/</u> et connectez-vous. Si vous n'avez pas encore de compte créer-le en sélectionnant la structure porteuse des actions POEC.

### 2. Gérer les formations

Depuis l'accueil de votre compte, cliquez sur « Gérer les formations de la structure », vous basculerez dans la partie gestion des formations.

| RAFAEL<br>Gestion de l'offre de formation et des candidatures                 |    |
|-------------------------------------------------------------------------------|----|
| ন Actualités                                                                  | 77 |
| ₩ Alertes                                                                     | 9  |
| ℜ Collecte de l'offre de formation en apprentissage                           | 0  |
| ${\mathfrak R}$ Suivi et pilotage de l'offre de formation et des candidatures | 1  |
| ℜ Suivi des apprentis sans contrat                                            | 2  |
| ⊡ <sup>a</sup> Accès                                                          |    |
| • Accès à la recherche de formations et à la candidature en ligne             |    |
| <ul> <li>Visualiser mon catalogue de formation en ligne</li> </ul>            |    |
| Gérer les formations de la structure                                          |    |
| Gérer les candidatures en cours                                               |    |
| Accès aux tableaux de bord                                                    |    |
| • CMaFormation : nouveau moteur de recherche pour le grand public             |    |
| 📞 Accès au formulaire de rappel téléphonique gratuit                          |    |

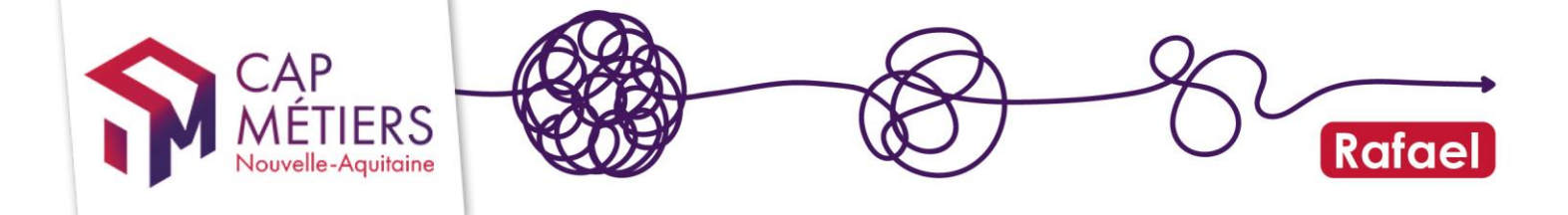

Si vous êtes rattaché.e à plusieurs structures pensez à choisir celle sur laquelle vous souhaitez travailler en la sélectionnant en haut à droite

| ← CAP   | Rafael                                                            | Description of ginner (ginter) and the second set                                                                                                    |
|---------|-------------------------------------------------------------------|----------------------------------------------------------------------------------------------------|
| METIERS | Gestion de l'offre de formation et de la<br>en Nouvelle-Aquitaine | Gestoream OF general & AFEC ARCACHOL<br>Gestoream OF general & AFEC AVOINE<br>Gestoream OF general & AFEC AVIII/AP<br>Gestoream OF general & AFEC AVIII/AP<br>Gestoream OF general & AFEC BIOARDS |
|         |                                                                   | Gestamare OF général () AFEC AGEN                                                                                                    |

Cliquez sur «Formations conventionnées » puis sur l'onglet « publiées » c'est là que vous trouverez les formations actuellement accessibles.

Accéder au formulaire en cliquant sur le crayon :

| Accueil Ge            | stion des forma                   | tions Gestion des candidatures             | Mon tableau de bord Mon catalogue                                                                                                    |               | Contrit                        | oueà <u>Offre</u> info |  |  |  |  |
|-----------------------|-----------------------------------|--------------------------------------------|----------------------------------------------------------------------------------------------------|---------------|--------------------------------|------------------------|--|--|--|--|
| Gestion des           | formatior                         | IS                                         |                                                                                                    |               |                                |                        |  |  |  |  |
| Modifier o            | Modifier ou ajouter une formation |                                            |                                                                                                    |               |                                |                        |  |  |  |  |
| - Formation           | ✓ Formations conventionnées       |                                            |                                                                                                    |               |                                |                        |  |  |  |  |
| Alerte Publiées [118] | En attente de val                 | dation En attente de publication Archivées | Supprimées                                                                                                    |               |                                |                        |  |  |  |  |
| Afficher 10 v         | éléments                          |                                            |                                                                                                    | Filtrer :     |                                |                        |  |  |  |  |
|                       |                                   |                                            |                                                                                                    |               |                                | 0                      |  |  |  |  |
| Référence V           | Туре                              | Intitulé                                   | Financement                                                                                                    | Responsable   | Date(s)                        | Session(s)             |  |  |  |  |
|                       | SIMPLE                            |                                            | Disposifi Constantino de la constantino de la co |               | du 10/12/2021<br>au 04/03/2022 | 1                      |  |  |  |  |
|                       | SIMPLE                            | _TODECLADUE                                | Dise Emplei Neurolle Amultaine,<br>N'é de marché :<br>Dispositif :<br>Meuro: Dispositif : Offensitie adiastice (DEC)                                                                                                    | AFER ADUITANC | du 09/12/2021<br>au 04/03/2022 | 1                      |  |  |  |  |

Les actions POEC seront reconnaissables par leur intitulé qui débutera par : « [POEC]-XXXXX».

#### 1. Enrichir la description

Vous pouvez modifier les champs suivants :

-Objectif de formation

-Programme / contenu

-Certification/Diplôme préparé (demandera une validation par les services de Cap métiers après validation)

-Les durées

-Conditions d'accès réglementaires

-Prérequis pédagogiques

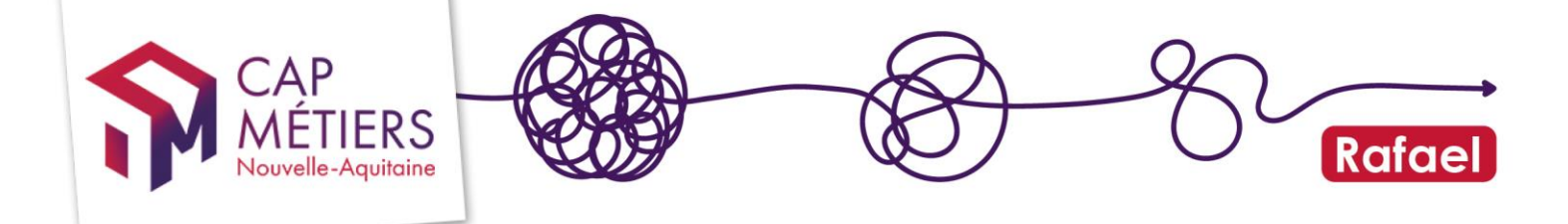

## 2. Gérer l'ouverture et la fermeture de la session à la candidature

Parcourez le formulaire pour sélectionnez en bas la session à modifier en cliquant sur la référence :

| Sessions de formation | Afficher 25 | <ul> <li>✓ éléments</li> </ul> | s          | Filtrer :  |         |                        |
|-----------------------|-------------|--------------------------------|------------|------------|---------|------------------------|
|                       |             | Référence                      |            |            | Commune | Organisme de formation |
|                       |             | 0005 (000                      | 09/12/2021 | 04/03/2022 | Agen    |                        |
|                       | 1-1/1       |                                |            |            |         |                        |
|                       |             |                                |            |            |         |                        |

A noter : pour avoir les accès sur les champs permettant de modifier l'ouverture et la fermeture de votre session, vérifier que la ou les structure(s) auxquelles vous êtes rattaché est bien notifiée comme « organisme formateur » sur la session.

A l'aide du champ « Date limite d'inscription », vous gérez l'ouverture et la fermeture de votre session, modifiez à la date désirée.

Cette date est liée à la **date d'entrée tardive**, un message pop-up peut apparaitre si cette dernière doit être modifiée.

| : Date limite d'inscription           | 04/03/2022                                             |
|---------------------------------------|--------------------------------------------------------|
| 1ère date d'information collective    |                                                        |
|                                       | Obligatoire pour les dispositifs publics               |
| 2ème date d'information<br>collective |                                                        |
| 3ème date d'information<br>collective |                                                        |
| : Date limite d'entrée tardive        | 04/03/2022<br>Particulièrement pour les actions qualif |

Votre quota de candidature est défini par la capacité d'accueil X le coefficient du nombre de candidatures possibles. Le coefficient minimum est 2, le coefficient maximum 5. Selon la situation de vos candidatures, vous pouvez donc jouer sur ce coefficient pour baisser ou augmenter ce quota.

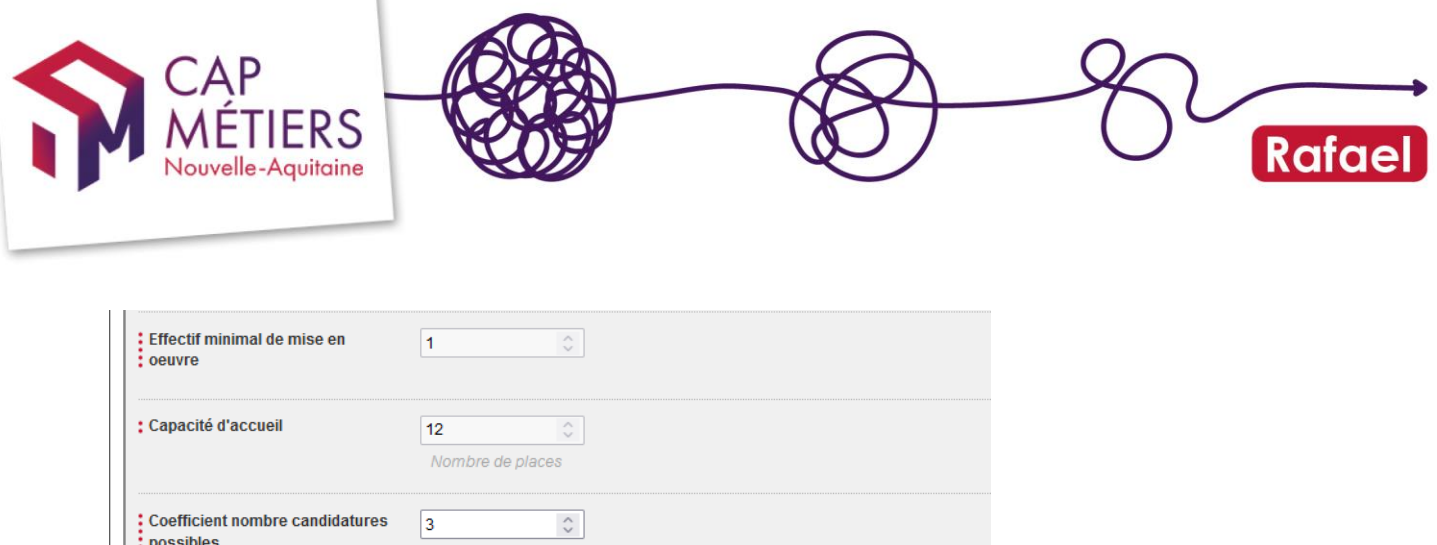

| : oeuvre                                  |                       |                                                            |
|-------------------------------------------|-----------------------|------------------------------------------------------------|
| : Capacité d'accueil                      | 12 🗘                  |                                                            |
|                                           | Nombre de places      |                                                            |
| Coefficient nombre candidatures possibles | 3                     | ]                                                          |
|                                           | On pourra préinscrire | au maximum (coefficient × capacité d'accueil) candidats. L |
| Ratio suite de parcours                   |                       | ]                                                          |

Validez vos modifications en bas de page, une confirmation de validation sera demandée.

### 3. Gérer mes candidatures sur l'offre POEC

#### 1. Consulter les candidatures

Depuis l'espace personnel cliquez sur « Gérer les candidatures en cours »

| <b>RAFAEL</b><br>Gestion de l'offre de formation et des candidatures |   |
|----------------------------------------------------------------------|---|
| ন Actualités                                                         | 7 |
| ሕ Alertes                                                            | 9 |
| ℜ Collecte de l'offre de formation en apprentissage                  | 0 |
| $\Im$ Suivi et pilotage de l'offre de formation et des candidatures  | 1 |
| ิ Suivi des apprentis sans contrat                                   | 2 |
| ☑ Accès                                                              |   |
| • Accès à la recherche de formations et à la candidature en ligne    |   |
| <ul> <li>Visualiser mon catalogue de formation en ligne</li> </ul>   |   |
| Gérer les formations de la structure                                 |   |
| Gérer les candidatures en cours                                      |   |
| Accès aux tableaux de bord                                           |   |
| CMaFormation : nouveau moteur de recherche pour le grand public      |   |
| C Accès au formulaire de rappel téléphonique gratuit                 |   |

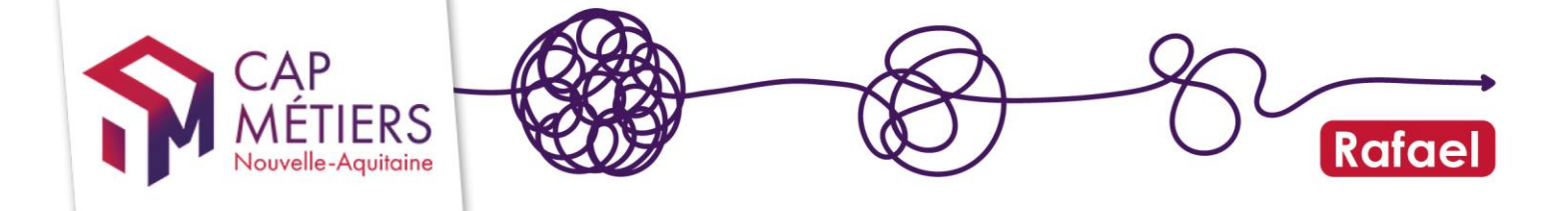

-Vous arriverez sur l'espace de gestion Rafael : un tableau récapitule le nombre de candidatures selon leur état pour votre organisme (à traiter, retenues, non retenues...)

| Accueil Gestion des form                   | nations                                                                                 | Gestion des candidatures Mon tal          | bleau de bord | Mon catalogue          |                      | Co                          | ontribue à Offre info      |  |  |
|--------------------------------------------|-----------------------------------------------------------------------------------------|-------------------------------------------|---------------|------------------------|----------------------|-----------------------------|----------------------------|--|--|
| Gestion des candidat                       | ures                                                                                    |                                           |               |                        |                      |                             |                            |  |  |
| Nombre de candidatures* par état           | en fonction d                                                                           | u rôle de mon organisme de formation      |               |                        |                      |                             |                            |  |  |
|                                            |                                                                                         |                                           |               | Etats des candidatures | i                    |                             |                            |  |  |
| Rôle de mon organisme de formation         | En<br>attente                                                                           | Passage en avis non transmis d'ici 15 jou | irs Retenues  | Non<br>retenues        | Avis non<br>transmis | Refus : session<br>complète | Refus : session<br>annulée |  |  |
| Responsable                                | 239                                                                                     | 0                                         | 11897         | 9823                   | 1548                 | 996                         | 0                          |  |  |
| Positionneur                               | 152                                                                                     | 0                                         | 9306          | 8659                   | 1181                 | 1023                        | 0                          |  |  |
| Formateur                                  | 152                                                                                     | 0                                         | 9612          | 8910                   | 1222                 | 1064                        | 0                          |  |  |
| *Données cumulées depuis le 1er janvier 20 | *Données cumulées depuis le 1er janvier 2013 sur les sessions publiées et non archivées |                                           |               |                        |                      |                             |                            |  |  |
| Gestion par candidat                       | tures                                                                                   |                                           |               |                        |                      |                             |                            |  |  |
| Gestion par sessions                       | Gestion par sessions                                                                    |                                           |               |                        |                      |                             |                            |  |  |

-Dans la **première partie** « Gestion par candidatures » cliquez sur l'onglet « sessions en cours et à venir ».

-Grâce aux filtres vous pouvez retrouver une ou des candidatures précises

| <ul> <li>✓ Gestion par candidatures</li> </ul> |                     |                               |                     |                               |  |  |  |  |  |
|------------------------------------------------|---------------------|-------------------------------|---------------------|-------------------------------|--|--|--|--|--|
| Sessions en cours et à venir [1549]            | Sessions terminées  |                               |                     |                               |  |  |  |  |  |
| Afficher 10 v éléments                         | Début session : 🔍 🗸 | Fin session : 🔍 🗸             | Filtrer :           |                               |  |  |  |  |  |
| Rôle organisme :                               | Etat candidatures : | ~                             | Type session : 🔍 🗸  | C                             |  |  |  |  |  |
| Référence Candidat                             | Session             | Responsable Positionneur Form | nateur Prescripteur | Date de 🔻 Etat préinscription |  |  |  |  |  |

Sous les filtres s'affichent les résultats :

Pour accéder au formulaire de la candidature, cliquez sur le crayon de la référence souhaitée.

Vous pouvez aussi gérer les candidatures par sessions

Cliquez sur la deuxième partie « Gestion par sessions », sous les filtres s'affichent les résultats : Pour accéder à la session, cliquez sur le crayon de la référence session souhaitée.

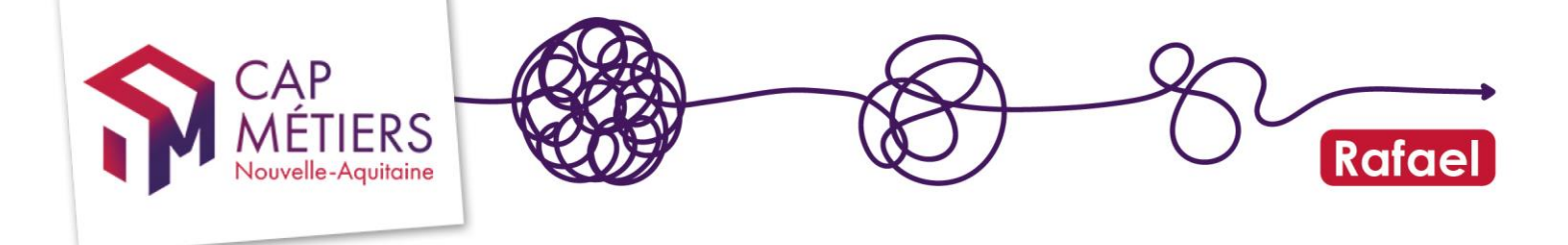

| ✓ Gestion par sessions                               |                                                                                                    |                       |                |           |                |                                |      |          |  |
|------------------------------------------------------|----------------------------------------------------------------------------------------------------|-----------------------|----------------|-----------|----------------|--------------------------------|------|----------|--|
| Sessions en cours et à venir [63] Sessions terminées |                                                                                                    |                       |                |           |                |                                |      |          |  |
| Afficher 10 ×                                        | Afficher 10 v éléments Début session : v Filtrer : Filtrer :                                                                                               |                       |                |           |                |                                |      |          |  |
| Rôle organisme :                                     | ✓ Etat sessi                                                                                                    | on :                  | ~              |           | Type session : | ~                              |      | C        |  |
| Référence                                            | Session                                                                                                    | Responsable           | Positionneur   | Formateur | Lieu           | Date 🔺                         | Etat | Inscrits |  |
|                                                      | Plateforme Amorce de parcours<br>Financeur : Région Nouvelle-Aquitaine<br>N° de marché :<br>Mesure : PRF AS-ORI                                            |                       |                |           | 47 - AGEN      | du 21/02/2022<br>au 30/06/2022 | 0    | 7/24     |  |
|                                                      | Vendeur Conseil en Magasin (TP)<br>Financeur : Région Nouvelle-Aquitaine<br>N° de marché : Chronoscoppen<br>Mesure : PRF HSP - 1er niveau de qualification | 075-05-1-5-000117001- | Cree Contraint |           | 47 - AGEN      | du 01/09/2020<br>au 31/12/2022 | 0    | 41 / 41  |  |

Ensuite accéder à la candidature en cliquant sur le crayon.

#### 2. Indiquer un avis sur une candidature :

Sur chaque candidature vous devrez indiquer :

-Une date à laquelle vous avez reçu sur le candidat

-Si le candidat a été présent ou absent

-Si le candidat est retenu ou non retenu sur la session

Vous accèderez au formulaire de la candidature qui vous présente :

Les informations du candidat (données administratives, formations, situation au regard de l'emploi)

L'historique des candidatures du candidat

Les candidatures en cours pour le candidat

La présentation de la candidature

La partie qui vous concerne est la pavé « Avis sur la candidature par l'organisme de formation»:

Cliquez sur « convocation 1 » pour indiquer la date à laquelle vous avez reçu le candidat :

Indiquez si le candidat était présent ou absent :

Si le candidat était absent mais vous a prévenu, il peut être convoqué encore à deux reprises, sélectionnez alors la date du deuxième rendez-vous ; si le candidat est absent au dernier rendez-vous, il sera automatiquement positionné en non retenu.

Si le candidat est absent mais ne vous a pas prévenu, il sera là aussi notifié automatiquement en non retenu sur la session.

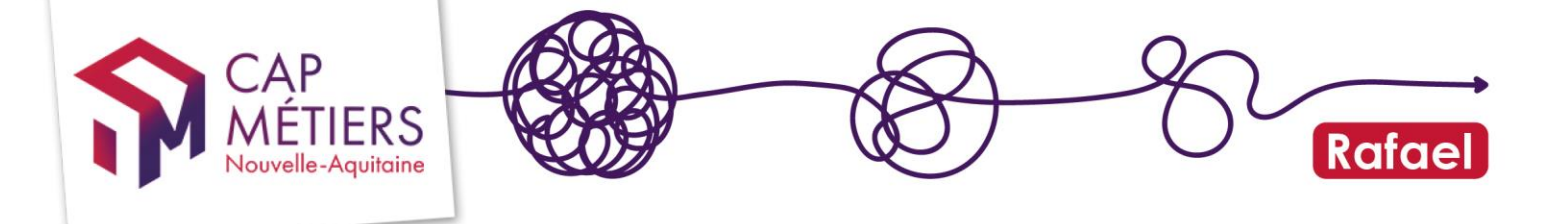

Si le candidat est non retenu sur la session, cliquez sur NON et indiquez le motif et la raison de ce refus.

Si le candidat est retenu, cliquez sur OUI, vous devrez ensuite indiquez une date d'entrée et de sortie prévisionnelles ainsi qu'une intensité hebdomadaire, ces données viendront alimenter KAIROS.

Validez les données en bas de page en cliquant sur « Valider l'avis sur la candidature »

A noter : dès validation d'une candidature avec un avis, vous ne pourrez plus la modifier. Soyez vigilant dès que vous notifiez une candidature. Les candidatures initiées par les conseillers Pole Emploi basculent tout de suite vers KAIROS pour la mise à jour du dossier du stagiaire et la dématérialisation de l'AIS.

Important : vous avez jusqu'à trois semaines après la date de fin de session pour gérer vos candidatures, passé ce délai les candidatures non traitées basculeront automatiquement en non retenues pour avis non transmis.

Dans le cadre de la gestion de vos POEC, nous vous rappelons l'importance de venir gérer vos candidatures sur RAFAEL au plus tôt, dès la sélection des candidats serait l'idéal.

En effet, le process établi entre Cap Métiers et Pôle Emploi vous permet, en quelques clics, de retenir vos candidats sur RAFAEL et de générer de manière dématérialisée l'inscription en formation dans les quelques minutes qui suivent la validation dans RAFAEL.

Votre collaboration avec les correspondants Pôle Emploi doit garantir le respect de cette procédure et ainsi vous éviter à vous et au conseiller de recréer des dossiers dans les outils de Pole Emploi mais uniquement de les finaliser.

### BESOIN D'AIDE ?

- Pour toute demande sur l'utilisation de Rafael, n'hésitez pas à nous écrire à offre@cap-metiers.pro ou demander un rappel téléphonique à cette adresse : https://www.cap-metiers.pro/offre/rappel-gratuit
- Pour participer à un webatelier sur l'utilisation de Rafael : inscrivez-vous depuis ParcoursPro (accessible sur votre espace personnel)

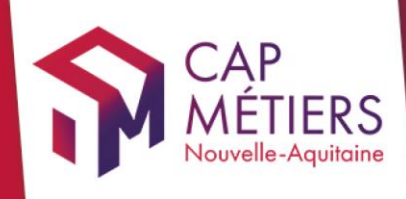

# Guide utilisateur Rafael

<complex-block>

cap-metiers.pro cap-metiers.fr

Suivez-nous!@capmetiers

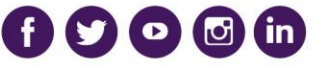

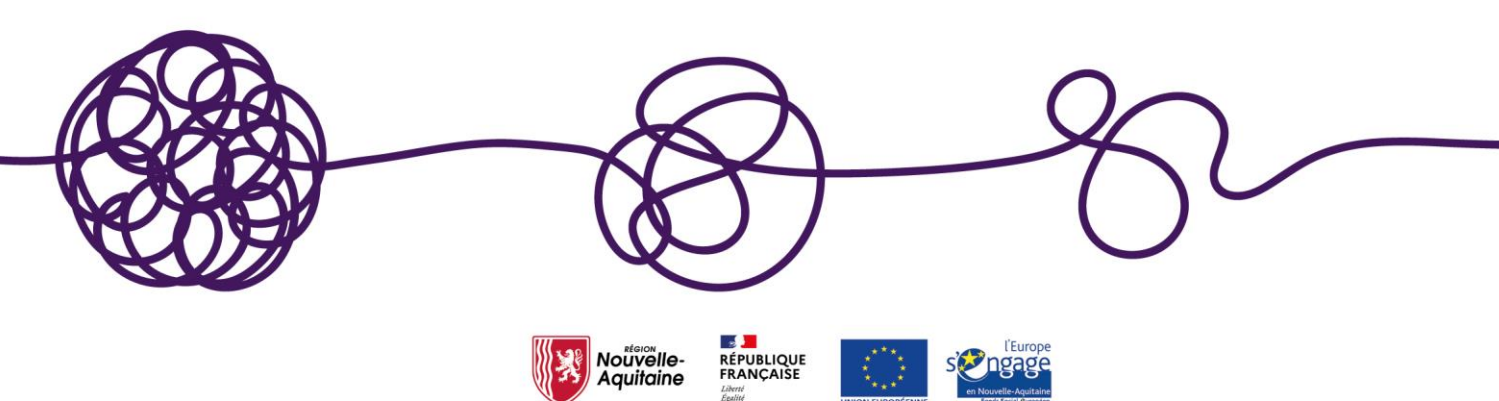